# LAYANAN KOMUNIKASI *VoIP* MENGGUNAKAN *RASPBERRY PI* DAN *RASPBX* PADA SMK AL-INSAN TERPADU

## Saleh Dwiyatno<sup>1</sup>, Sulistiyono<sup>2</sup>, Meilia Nugraheni<sup>3</sup>

Program Studi Sistem Komputer Fakultas Teknologi Informasi Universitas Serang Raya salehdwiyatno@gmail.com<sup>1</sup>, sulistiyonoputro@gmail.com<sup>2</sup>, meilianugraheni0105@gmail.com<sup>3</sup>

Abstrak – Komunikasi merupakan hal penting yang menjadi kebutuhan pokok bagi setiap orang diberbagai kondisi, termasuk kegiatan dalam sekolah untuk saling bertukar informasi. *Voice Over Internet Protocol (VoIP)* adalah suatu teknologi yang memungkinkan untuk melakukan percakapan suara melalui jaringan *Internet Protocol (IP)* dengan mengubah sinyal analog menjadi sinyal digital, memanfaatkan akan hal itu, pada penelitian ini implementasi jaringan *VoIP* akan dilakukan di SMK Al-Insan Terpadu Cilegon, untuk memudahkan berkomunikasi dan merekam suara melalui telepon pintar yang dimiliki secara *offline* menggunakan jaringan lokal yang ada, dengan penambahan *Raspberry Pi* berbasis sistem operasi *RasPBX*, sehingga komunikasi suara yang dihasilkan lebih efisien dan dapat menekan biaya. Berdasarkan hasil penelitian dapat disimpulkan bahwa dengan adanya *VoIP* jaringan komputer yang ada dapat mempermudah komunikasi di wilayah yang tersambung dengan jaringan LAN sekolah **Kata Kunci** : *Voice Over Internet Protocol (VoIP), Raspberry Pi 3, RasPBX* 

### I. PENDAHULUAN

Teknologi jaringan komputer pada era modernisasi sekarang ini berkembang secara pesat dengan membawa perubahan yang sangat terlihat terutama dalam bidang komunikasi. Berbanding lurus dengan itu, kini banyak pengguna layanan komunikasi yang semakin hari semakin meningkat jika dari sisi komunikasi itu sendiri yang menjadi kebutuhan pokok.

Melihat kedua hal tersebut, pemanfaatan akan sebuah teknologi jaringan komputer dirasa sangat pas untuk pengaplikasian dalam kebutuhan komunikasi, terutama komunikasi suara yang dianggap lebih praktis dan cepat. Salah satu penerapan yang sudah dikenal sekarang ini yaitu teknologi jaringan berbasis VoIP. Penggunaan VoIP sangat menguntungkan bagi para penggunanya, ini dikarenakan VoIP (Voice Over Internet Protocol) adalah teknologi yang mampu melewatkan trafic suara yang berbentuk paket melalui jaringan IP (Internet Protocol). Dengan menggunakan teknologi jaringan internet, maka komunikasi VoIP dapat dilakukan dengan bermacam-macam perangkat yang mendukung dalam sistem komunikasi data. Salah satu perangkat yang mendukung dalam komunikasi data VoIP adalah teknologi WLAN. Teknologi tersebut dapat mengirimkan data dalam satu area jaringan. (Tagor, dkk. 2014).

SMK Al-Insan Terpadu Cilegon merupakan salah satu sekolah yang sudah memberikan fasilitas berupa teknologi Wireless LAN pada lingkungan sekolah, namun hal ini tidak berbarengan dengan pemanfaatannya secara maksimal, penggunaannya yang hanya digunakan untuk browsing dan pengiriman data saja baik untuk kegiatan belajar mengajar ataupun untuk kepentingan lain yang menjadi permasalahan, contohnya belum dioptimalkannya penggunaan ke hal lain seperti membuat suatu layanan komunikasi dengan memanfaatkan jaringan komputer bersifat intranet yang ada untuk dijadikan komunikasi berbasis VoIP, baik untuk komunikasi antar ruang guru atau antar gedung tanpa perlu repot bertemu langsung atau mengeluarkan biaya bagi penggunanya.

Oleh karena itu, suatu layanan komunikasi berbasis VoIP dibutuhkan dari pemanfaatan jaringan komputer berbasis Wireless LAN (WLAN) untuk memaksimalkan penggunaan. Melihat atas dasar permasalahan tersebut, penulis tertarik untuk mengimplementasikan suatu bentuk komunikasi berbasis VoIP dengan menggunakan Raspberry Pi dan RasPBX sebagai penyedia layanan komunikasi. Dengan adanya penerapan komunikasi berbasis VoIP ini, diharapkan dapat memaksimalkan intranet dan juga jaringan penggunaan dapat mempermudah antar guru dan staff dalam menyampaikan informasi di lingkungan sekolah melalui telepon genggam yang dimiliki.

Berdasarkan permasalahan yang telah dikemukakan, maka penulis melakukan penelitian dan mengangkat topik dengan judul "Implementasi Layanan Komunikasi Berbasis Voice Over Internet Protokol (VoIP) Dengan Menggunakan Raspberry Pi dan RasPBX."

Tujuan dari penelitian ini dibuat untuk:

- 1. Membuat sistem jaringan *VoIP* untuk memudahkan penyampaian informasi kepada guru dan staff di sekolah.
- 2. Untuk memaksimalkan penggunaan jaringan komputer yang disediakan SMK Al-Insan Terpadu Cilegon sebagai media komunikasi berbasis *VoIP*.
- 3. Mengimplementasikan sistem komunikasi *nirkabel* berbasis jaringan intranet menggunakan teknologi *Voive Over Internet Protokol* menggunakan *Asterisk* dan *FreePBX* dengan *Raspberry Pi* sebagai VoIP *server* guna memudahkan komunikasi antar guru dan staff yang ada pada sekolah.

## II. KAJIAN PUSTAKA

Tagor dan Sani (2014), melakukan penelitian di USU (Universitas Sumatera Utara) dengan membuat

media komunikasi berbasis VoIP yang memanfaatkan jaringan wifi di kampus USU. Peneliti menggunakan software Asterisk sebagai server VoIP, dan Wireshark untuk membantu pengujian implementasi sistem. Pada sisi client, aplikasi yang digunakan agar VoIP berjalan adalah Zoiper. Asterisk diinstal di komputer khusus untuk dijadikan sebagai server VoIP menggunakan sistem operasi Ubuntu 12.04 LTS. Pada penelitian yang akan penulis lakukan, penulis menggunakan *Raspberry* Pi sebagai VoIP server, yang kemudian disebut RasPBX, dan tetap menggunakan Asterisk versi 13.20, versi antarmuka FreePBX 14.0.2.10.

Suhardjo dan Nogroho (2013), dalam jurnalnya membahas pemanfaatan fasilitas Wireless LAN yang ada di ICT Center SMKN 1 Klaten untuk kemudian digunakan membuat komunikasi berbasis VoIP. Tujuan pemanfaatan ini adalah untuk memperkenalkan kepada masyarakat luas khususnya di sekitar SMKN 1 Klaten tentang manfaat VoIP sebagai alat yang memudahkan informasi komunikasi. kegiatan dan Peneliti menggunakan PC yang sudah terpasang OS Asterisk@Home 1.2.4 berbasis CentOS sebagai server VoIP. Untuk client menggunakan SJPhone. Perbedaan penelitian yang akan penulis lakukan adalah terdapat pada server VoIP yang digunakan. Meskipun sama sama menggunakan Asterisk, tetapi PC yang dipakai adalah Mini PC yaitu Raspberry Pi sebagai VoIP server, kelebihannya adalah dengan bentuknya yang ringkasi sehingga tidak membutuhkan tempat banyak, mudah diakses secara remote, dan harga perangkat yang murah dibandingkan dengan 1 set PC. Penulis juga menggunakan telepon pintar berbasis Android sebagai client, karena saat ini sudah banyak orang yang menggunakan telepon pintar.

Eki Saputra dan Intan Lestari (2014), dalam penelitiannya memahas tentang perancangan VoIP menggunakan teknologi open source di pusat teknologi informasi dan pangkalan data kampus UIN Suska Riau. Permasalahan yang terjadi di UIN Suska Riau adalah banyaknya biaya operasional yang disebabkan oleh penggunaan telepon PSTN dan handphone, juga sering terjadi gangguan komunikasi yang disebabkan oleh tidak adanya layanan tunggu pada PSTN. Berikut alatalat yang digunakan untuk menunjang penelitiannya. Untuk server VoIP, digunakan PC dengan sistem operasi berbasis Linux Debian Lenny. Dari sisi Hardware, Untuk client yang akan menggunakan fasilitas VoIP, digunakan PC yang dilengkapi dengan soundcard dan terhubung ke jaringan internet, lalu headset yang telah dilengkapi dengan mikrofon dan speaker, juga telepon pintar bersistem operasi Android. Dari sisi Software, digunakan 3cx Phone VoIP berbasis SIP. Hasil dari penelitian ini adalah pusat pangkalan data dapat berkomunikasi dengan fakultas dan lembaga terkait tanpa mengeluarkan biaya lagi, dan komunikasi VoIP dapat dilakukan baik antar PC, PC ke telpon pintar, atau sebaliknya. Penelitian yang akan penulis lakukan menggunakan Raspberry Pi 3 type B sebagai VoIP server, dikarenakan biaya yang dikeluarkan bisa ditekan dibandingkan menggunakan PC biasa dengan Software yang digunakan adalah CSIPSimple.

Yudhi Arta (2015), dalam penelitiannya membahas tentang implementasi teknologi VoIP yang akan diterapkan pada biro administrasi informatika teknologi Universitas Islam Riau. Peneliti menggunakan Asterisk sebagai sistem operasi di PC yang dijadikan server VoIP, dan 12 Client yang digunakan untuk penelitian. Hasilnya, Client dapat berkomunikasi dua arah dan memungkinkan untuk melakukan call conference bahkan dapat melakukan panggilan Video Call ketika semua user sudah teregister kedalam server VoIP. Perbedaan yang mendasar dengan penelitian yang akan penulis lakukan terdapat pada penggunaan server VoIP, yaitu menggunakan Raspberry Pi yang selanjutnya disebut RasPBX ketika perangkat ini menjadi server VoIP.

Yuniati et all (2014), dalam penelitiannya yang membahas tentang analisa perancangan VoIP dengan open source asterisk dan VPN sebagai pengaman jaringan antar client. Peneliti menganalisis dan merancang server komunikasi melalui jaringan IP menggunakan software asterisk dengan software VPN sebagai pengamannya, merancang sentral komunikasi dengan jaringan IP agar dapat melakukan komunikasi client dengan hemat, mengetahui antar dan membandingkan QoS dan MOS pada jaringan yaitu pada saat menggunakan dan tidak menggunakan VPN. Perbandingan dengan penelitian yang akan penulis lakukan yaitu mengimplementasikan suatu bentuk komunikasi berbasis VoIP dengan menggunakan Rapsberry Pi dan RasPBX sebagai penyedia layanan komunikasi.

Wibowo dan Windarti (2014), dalam penelitiannya yang membahas tentang implementasi teknologi VoIP dan *e-jabber* dengan memanfaatkan jaringan komputer (wifi) ini mampu mengirimkan suara melalui gelombang wifi sebagai perantara masukan (suara). Suara yang dikirim akan menuju server asterisk melewati Hub/Router untuk dapat diterima tujuan yaitu berupa PC client atau handphone client yang didalamnya terdapat peran protokol asterisk dan SIP dengan aplikasi softphone berupa X-Lite. Perbandingan dengan penelitian yang akan penulis lakukan terdapat pada media aplikasi softphone yang digunakan yaitu CSIPSimple, dengan sistem operasi RasPBX yang dapat mendukung pengiriman teks yang didalamnya terdapat asterisk dan freePBX.

# Voice Over Internet Protocol (VoIP)

Voice over Internet Protocol adalah suatu mekanisme teknologi yang memungkinkan terjadinya percakapan (voice/suara) baik jarak jauh maupun dekat, dengan memanfaatkan internet. Namun, kualitas suara yang dihasilkan tidak sebagus sambungan telepon biasa dan tergantung daripada kualitas jaringan telekomunikasi di masing-masing daerah atau negara lawan bicara, tetapi para pelaku bisnis dan pemilik perusahaan sudah mulai melirik penggunaan VoIP dikarenakan dapat menekan pengeluaran.

Menurut Maryono dan Istiana (2008: 3):

Fasilitas yang dapat digunakan untuk berbicara lewat internet dikenal dengan sebutan *VoIP*. Telepon lewat internet mirip dengan telepon kabel. Letak perbedaan adalah pada jaringan komunikasi yang digunakan, telepon kabel menggunakan jalur telepon rumah (PTSN), sedangkan telepon internet melalui jaringan internet.

Dalam VoIP, suara diubah menjadi data dan dikirim lewat jaringan internet. Ia bisa lebih murah sebab menggunakan pita *frekuensi* (*bandwidth*) dengan sistem *kompresi* yang tingkatnya lebih besar dibanding *kompresi* di selular. Di GSM, suara normal yang dikodekan dalam 64kb bisa ditekan sampai 13,3kb per detik dan mutu suara itu sudah terbiasa kita dengar lewat ponsel. Kompresi juga dilakukan di STDI (Sentral Telepon Digital Indonesia), sehingga satu kanal kapasitas 64kb dapat digunakan atau diduduki oleh 4-5 suara. Lebih hebat lagi, dengan teknologi VoIP, kompresi dilakukan sedemikian rupa, sehingga tiap kanal tidak lagi 13,3kb tetapi menjadi cuma 8kb dan nantinya akan lebih kecil lagi.

### How VolP Works

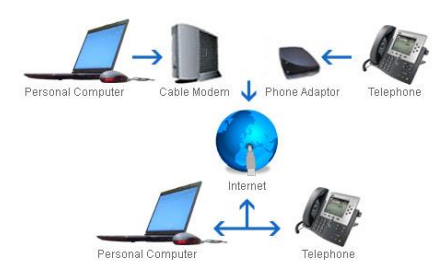

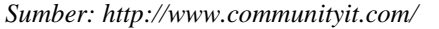

Gambar 1 Cara kerja Voice over Internet Protokol

Teknologi ini memang hanya berguna jika dipakai untuk percakapan interlokal dan internasional karena mengurangi biaya percakapan hampir separuhnya dibandingkan dengan tarif telepon konvensional, karena jaringan IP bersifat global. VoIP dapat digambarkan secara sederhana sebagai sebuah panggilan yang memanfaatkan teknologi dengan mengubah suara manusia menjadi sinyal digital untuk selanjutnya dipangkas (compression) di beberapa bagian. Sebelum itu, data yang berupa sinyal analog diubah ke bentuk data digital dengan ADC (Analog to Digital Converter), kemudian ditransmisikan, dan di penerima dipulihkan kembali menjadi data analog dengan DAC (Digital to Analog Converter) tanpa mengurangi kandungan informasi yang ada, selanjutnya dibagi menjadi paketpaket Internet Protocol (IP) kemudian ditransmisikan melalui jaringan internet, proses sebaliknya dilakukan di sisi penerima.

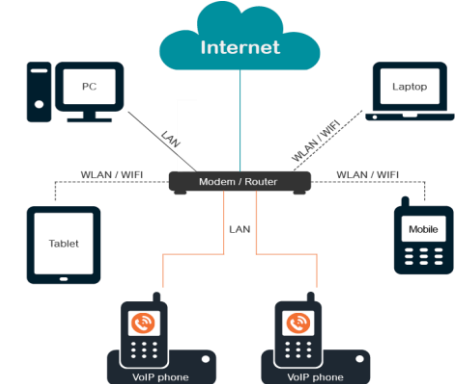

Sumber: https://www.talktalk.ch/en/what-is-voip/

Gambar 2 Diagram VoIP (Voice Over Internet Protokol)

#### a) Keuntungan VoIP

*VoIP* diciptakan untuk menyediakan sarana komunikasi agar lebih hemat biaya dan lebih *fleksibel*. Berikut keuntungan yang didapat jika melakukan komunikasi *VoIP*, yaitu:

- 1. Penekanan utama dari *VoIP* adalah biaya. Dengan dua lokasi yang terhubung dengan internet maka biaya percakapan menjadi sangat rendah.
- 2. Memanfaatkan *infrastruktur* jaringan data yang sudah ada untuk suara. Jika memungkinkan jaringan yang ada bisa dibangun jaringan *VoIP* dengan mudah. Tidak diperlukan tambahan biaya bulanan untuk penambahan komunikasi suara.
- 3. Penggunaan *Bandwidth* yang lebih kecil daripada telepon biasa. Dengan majunya teknologi penggunaan *Bandwidth* untuk *voice*, teknik pemampatan data memungkinkan suara hanya membutuhkan sekitar 8 kbps *Bandwidth*.
- 4. Memungkinkan digabung dengan jaringan telepon lokal yang sudah ada. Dengan adanya *gateway* bentuk jaringan *VoIP* bisa disambungkan dengan PABX yang ada dikantor. Komunikasi antar kantor bisa menggunakan pesawat telepon biasa.
- 5. Berbagai bentuk jaringan *VoIP* bisa digabungkan menjadi jaringan yang besar.
- 6. Variasi penggunaan peralatan yang ada, misal dari PC sambung ke telepon biasa, *IP phone handset*.

## b) Kerugian VoIP

Diantara beberapa kelebihan *VoIP* yang telah dipaparkan, *VoIP* juga memiliki kekurangan. Berikut beberapa kerugian yang terdapat pada *VoIP*, yaitu:

- Efek dari kompresi suara dengan bandwidth kecil akan menghasilkan penurunan kualitas suara dibandingkan jaringan PSTN konvensional. Namun jika koneksi internet yang digunakan adalah koneksi internet pitalebar/broadband seperti Telkom Speedy, maka kualitas suara akan jernih bahkan lebih jernih dari sambungan Telkom dan tidak terputusputus.
- Proses perubahan data menjadi suara, jeda jaringan, membuat adanya jeda dalam komunikasi dengan menggunakan VoIP. Kecuali jika menggunakan koneksi Broadband (lihat di poin atas).
- 3. Regulasi dari pemerintah RI membatasi penggunaan untuk disambung ke jaringan milik Telkom.
- 4. Jika belum terhubung secara 24 jam ke internet perlu janji untuk saling berhubungan.
- 5. Jika memakai internet dan komputer di belakang NAT (*Network Address Translation*), maka dibutuhkan konfigurasi khusus untuk membuat *VoIP* tersebut berjalan.

- 6. Tidak pernah ada jaminan kualitas jika *VoIP* melewati internet.
- 7. Peralatan VoIP yang menghubungkan antara VoIP dengan PABX (IP telephony gateway) relatif berharga mahal. Diharapkan dengan makin populernya VoIP ini maka harga peralatan tersebut juga mulai turun harganya.
- 8. Berpotensi menyebabkan jaringan terhambat/*Stuck*. Jika pemakaian *VoIP* semakin banyak, maka ada potensi jaringan data yang ada menjadi penuh jika tidak diatur dengan baik. Pengaturan *Bandwidth* adalah perlu agar jaringan di perusahaan tidak menjadi jenuh akibat pemakaian *VoIP*.
- 9. Penggabungan jaringan tanpa dikoordinasi dengan baik akan menimbulkan kekacauan dalam sistem penomoran.

## Protokol Pendukung VoIP

Protokol merupakan sebuah aturan atau *rule* yang harus dipenuhi agar akses komunikasi dalam hal ini komunikasi *VoIP* dapat melewati jaringan. Berikut protokol penunjang *VoIP*, yaitu:

- 1. H.323, VoIP dapat berkomunikasi dengan sistem lain yang beroperasi pada jaringan packet-switch. Untuk dapat berkomunikasi dibutuhkan suatu standarisasi sistem komunikasi yang kompatibel satu sama lain. Salah satu standar komunikasi pada VoIP menurut rekomendasi ITU-T adalah H.323 (1995-1996). Standar H.323 terdiri dari komponen, protokol, menyediakan dan prosedur yang komunikasi multimedia melalui jaringan packetbased. Bentuk jaringan packet-based yang dapat dilalui antara lain jaringan internet, Internet Packet Exchange (IPX)-based, Local Area Network (LAN), dan Wide Area Network (WAN). H.323 dapat digunakan untuk layanan-layanan multimedia seperti komunikasi suara (IP telephony), komunikasi video dengan suara (video telephony), dan gabungan suara, video dan data. Untuk protokol H.323 sendiri terdapat beberapa protokol yang berjalan, yaitu:
  - A. **H.225**, yang bertanggungjawab menyiapkan jalur *routing* agar dapat sampai pada tujuan. H.225 tidak mempunyai kemampuan untuk membangun maupun menutup *media streams*.
  - B. **H.245,** berfungsi sebagai pengatur dan menentukan metode bagaimana dua atau lebih *endpoint* saling berkomunikasi.
  - C. **Q.931,** bertanggungjawab untuk membangun serta melakukan terminasi komunikasi antara dua atau lebih *endpoint*.
- 2. Session Initiation Protocol (SIP), Yaitu protokol yang digunakan untuk inisiasi, modifikasi dan terminasi sesi komunikasi VoIP. SIP adalah protokol Open Standard yang dipublikasikan oleh IETF, RFC 2543 dan RFC 3261. Selain digunakan untuk negosiasi sesi komunikasi voice, SIP juga dapat digunakan untuk negosiasi sesi komunikasi data media lain seperti video dan text. Disebutkan sebagai hanya melakukan "negosiasi sesi komunikasi" adalah karena SIP merupakan signalling protocol, bukan media transfer protocol. Artinya SIP tidak

menghantarkan data media (*voice*, *video* dan *text*), melainkan hanya melakukan negosiasisesi komunikasi saja dan memanfaatkan protokol lain seperti RTP sebagai media transfer protokol. (<u>https://antonraharja.com</u>).

- Inter-Asterisk eXchange (IAX). Teknologi yang 3. merubah sinyal suara analog menjadi digital, kemudian melakukan paketisasi dan mentransmisikannya melalui jaringan IP, ini menjadi pilihan yang akan menggantikan PSTN. VoIP menawarkan harga yang lebih murah untuk membangun dan melakukan komunikasi. Protokol signaling H.323 yang direkomendasikan oleh ITU-T adalah protokol awal yang mendukung aplikasi VoIP. Protokol ini merupakan anjuran ITU-T sebagai protokol untuk melakukan conferencing melalui jaringan IP yang melibatkan voice, video dan data secara bersamaan. Protokol H.323 adalah salah satu dari Protokol VoIP yang penerapannya ditemukan secara luas untuk lalu lintas jarak jauh, seperti layanan Jaringan Area Lokal (LAN). Namun, karena perkembangan baru, protokol yang lebih kompleks seperti MGCP dan SIP, H.323 penyebaran semakin terbatas untuk membawa jarak jauh yang ada lalu lintas jaringan. Secara khusus, Session Initiation Protocol (SIP) telah mendapatkan penetrasi pasar luas VoIP.
- 4. Real-time Transport Protocol (RTP), digunakan sebagai penghubung dengan RTP Control Protocol (RTCP). Ketika RTP membawa media stream (contoh: audio dan video), RTCP berfungsi untuk memonitor statistik dari transmisi dan Quality of Service (QoS) dan membantu sinkronisasi multiple stream. Ketika kedua protokol digunakan dalam conjunction, RTP dihasilkan dan diterima pada nomor *port* genap dan komunikasi RTCP yang menghubungkannya memggunakan nomor port ganjil yang lebih tinggi. Protokol RTP ini adalah salah satu pondasi penting untuk komunikasi Voice over Internet Protocol (VoIP) dan pada konteks ini biasa digunakan pada hubungan dengan protokol signaling yang membantu untuk pengaturan koneksi diseluruh jaringan.
- 5. TCP/IP adalah rangkaian protokol komunikasi untuk menghubungkan komputer atau *server* pada internet. TCP/IP sebenarnya mengacu pada sekumpulan set protokol yang terdiri dari dua protokol utama yaitu: *Transmission Control Protocol* dan *Internet Protocol* dengan memberikan sebuah alamat (*address*) dan identitas (*id*) pada setiap komputer di seluruh dunia untuk menghindari adanya kesalahan pengiriman data. Protokol ini terdiri dari dua bagian besar, yaitu TCP dan UDP serta dibawah lapisan tersebut ada protokol bernama IP.
  - A. *Transmission Control Protokol* (TCP) merupakan protokol yang menjaga reliabilitas hubungan komunikasi *end-to-end*.
  - B. User Datagram Protocol (UDP) protokol utama diatas IP yang lebih sederhana dibanding TCP. UDP digunakan pada VoIP untuk pengiriman

audio *streaming* yang berlangsung terus menerus dan lebih memntingkan kecepatan pengiriman data.

- C. Internet Protocol (IP) didesain untuk interkoneksi sistem komunikasi komputer pada jaringan Switched sebagai alamat untuk identitas jaringan, IP Address terdiri dari 2 bagian, yaitu: Network ID dan Host ID. Peran Network ID yaitu sebagai penentu alamat dalam jaringan (network address), sedangkan untuk menentukan alamat dari peralatan jaringan yang membedakan antara satu mesin dengan mesin lain dilakukan oleh Host ID. Pembagian Kelas IP Address.
- D. Subnet Mask. "Subnetting merupakan proses memecah satu kelas IP Address menjadi beberapa subnet dengan jumlah host yang lebih sedikit. Sedangkan subnet mask digunakan untuk menentukan batas Network ID dalam suatu subnet." (Andi, 2015: 49). Fungsi dari Subnet Mask sendiri adalah untuk membedakan Network ID dengan Host ID dengan menunjukkan berapa pembagian panjang bit nework dengan bit host untuk mengetahui berapa jumlah host yang dapat terkoneksi didalam sebuah network dan menentukan alamat tujuan paket data apakah local atau remote. Misalnya untuk kategori alamat IP kelas C dengan netmask 255.255.255.0, maka penentuannya adalah 24 bit pertama adalah bit network dan 8 bit sisanya adalah bit host.
- E. Network address. Sebuah host tidak pernah berdiri sendiri namun memerlukan host lain dan bergabung membentuk sebuah Network. Alamat Network yang terbentuk inilah yang disebut sebagai Network Address. Network address didapat dengan membuat seluruh bit host menjadi 0. Misalnya IP address 192.168.1.1 dengan alamat IP kelas C, maka Network Addressnya adalah 192.168.1.0
- F. Broadcast Address adalah alamat dimana agar semua host yang berada di dalam sebuah network dapat dikirimkan data secara simultan. Gunanya agar apabila ada sebuah host yang ingin mengirimkan data ke seluruh host yang ada di suatu jaringan tertentu, maka host tersebut tidak perlu membuat replika datagram sebanyak jumlah host tujuan karena hal secamam ini akan meningkatkan pemakaian bandwidth dan beban kerja host pengirim. Jadi host pengirim cukup mengirimkan data ke alamat broadcast saja maka secara otomatis seluruh host yang ada di satu network tersebut akan menerimanya. Broadcast Address didapat dengan membuat bit host menjadi 1 (kebalikan dari Network Address), jadi misalnya IP addressnya adalah 192.168.1.1, *Address*nya maka **Broadcast** adalah 192.168.1.255.
- G. *Gaateway Address* adalah alamat IP yang menghubungkan sebuah jaringan dengan jaringan yang lain. Jadi apabila sebuah host ingin berkomunikasi dengan *host* lain dalam sebuah

jaringan yang berbeda, maka host tersebut harus melewati *Gateway Address* terlebih dahulu untuk mencapai *host* yang satunya.

H. Nameserver Address adalah IP milik sebuah server Domain Name Service (DNS) yang bertujuan untuk menerjemahkan sebuah domain menjadi IP address maupun sebaliknya.

# Raspberry Pi

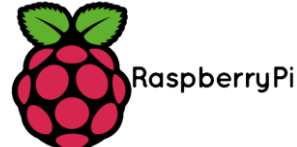

## Sumber: https://news.ralali.com/apa-itu-raspberry-pi/ Gambar 3 Logo Raspberry Pi

Raspberry Pi adalah komputer kecil yang memiliki ukuran seperti kartu ATM yang dapat dihubungkan ke televisi atau layar komputer dan keyboard. Perangkat ini adalah komputer kecil yang mumpuni dan dapat digunakan untuk proyek elektronik serta dapat pula melakukan banyak hal layaknya PC dekstop atau komputer, dengan tujuan awal diproduksinya Raspberry Pi ini yaitu sebagai alat belajar pemrograman digital untuk segala jenis umur, seperti menjalankan program perkantoran untuk membuat laporan, membuat dokumen, browsing internet bahkan memainkan permainan dan mampu memutar video beresolusi tinggi.

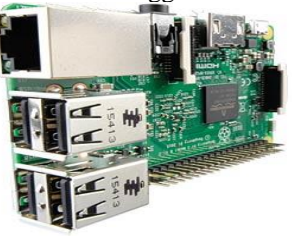

Sumber: https://news.ralali.com/apa-itu-raspberry-pi/ Gambar 4 Raspberry Pi 3 Type B

Raspberry Pi model B menggunakan Mid-core 64MHz quad-core ARM Cortex-A53, memiliki RAM 1 GB, LAN nirkabel 802.11n terpadu, dan Bluetooth 4.1. Awalnya Raspberry Pi memang dibuat sebagai produk untuk kegiatan edukasi. Namun dengan melihat fitur yang dimiliki dan juga hardware yang terus di upgrade dan di kembangkan membuat alat ini bisa digunakan banyak hal. Beberapa diantaranya bisa digunakan sebagai komputer desktop mini, file server, download server, access point, server dns, multimedia player, home automation dan lain sebagainya. Untuk lebih lengkapnya bisa dilihat disini. Selain itu, raspberry pi juga bisa digunakan sebagai core untuk pembuatan alatalat canggih. Mulai dari pembuatan robot, alat pengontrol peralatan rumah dan berbagai alat modern lainnva.

# RasPBX

RasPBX merupakan distro atau sistem operasi berdasarkan distro Debian Stretch (Raspbian) yang memungkinkan Raspberry Pi menjadi server PBX bahkan VoIP karena didalamnya tersedia aplikasi FreePBX, Asterisk, Apache, MySQL dan PHPMyadmin. Terdiri dari dua perangkat lunak utama yaitu Asterisk sebagai server PBX dan FreePBX sebagai GUI berbasis web.

Raspbian itu sendiri merupakan sistem operasi *linux* dengan distro Debian Wheezy dan untuk melakukan instalasi sistem operasi ini, kapasitas storage yang harus dimiliki kurang lebih sekitar 2GB. Asterisk

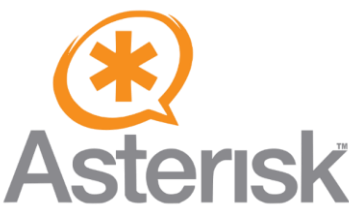

Sumber: https://en.wikipedia.org/wiki/Asterisk\_(PBX) Gambar 5 Logo Asterisk

Asterisk adalah software IP PBX untuk membuat sistem layanan komunikasi telepon melalui internet atau biasa disebut VoIP (Voice over Internet Protocol). Asterisk merupakan software open source PBX yang berjalan pada sistem operasi berbasis Linux.

Berperan sebagai software server VoIP yang di distribusikan melalui GPL (General Public License). Asterisk disebut juga IP PBX, karena memiliki fungsi dan kemampuan layaknya PBX namun berbasis IP. Asterisk biasanya digunakan untuk membangun suatu sistem layanan komunikasi serta memberikan kemudahan untuk mengembangkan layanan komunikasi serta telepon sendiri dengan kustomisasi yang luas diberikan kepada pihak pengguna dengan sebuah simbol yang mempresentasikan sebuah widcard dibanyak bahasa komputer.

Salah satu software IP PBX jenis SIP Proxy Open Source terbaik di Internet adalah Asterisk. Fitur yang ada memungkinkan kita membuat telkom sendiri. Beberapa fitur Asterisk yang membuat kita memilih Asterisk sebagai IP PBX pilihan hingga ratusan extension, seperti: voicemail, conference bridge, call queue maupun call detailed record.

Daftar panjang dari fitur Asterisk dalam bahasa Inggris agar tidak ada salah mengartikan ke bahasa Indonesia, adalah, ADSI On-Screen Menu System, Alarm Receiver, Append Message, Authentication, Automated Attendant, Blacklists, Blind Transfer, Call Detail Records, Call Forward on Busy, Call Forward on No Answer, Call Forward Variable, Call Monitoring, Call Parking, Call Oueuing, Call Recording, Call Retrieval, Call Routing (DID & ANI), Call Snooping, Call Transfer, Call Waiting, Caller ID, Caller ID Blocking, Caller ID on Call Waiting, Calling Cards, Conference Bridging, Database Store / Retrieve, Database Integration, Dial by Name, Direct Inward System Access, Distinctive Ring, Distributed Universal Number Discovery (DUNDi<sup>TM</sup>), Do Not Disturb, E911, ENUM, Flexible Extension Logic, Interactive Directory Listing, Interactive Voice Response (IVR), Local and Remote Call Agents, Macros, Music On Hold, Music On Transfer, Predictive Dialer, Privacy, Open Settlement Protocol (OSP),Overhead Paging, Protocol Conversion, Remote Call Pickup, Remote Office Support, Roaming Extensions, Route by Caller ID, SMS

Messaging, Spell / Say, Streaming Media Access, Supervised Transfer, Talk Detection, Text-to-Speech (via Festival), Three-way Calling, Time and Date, Transcoding, Trunking, VoIP Gateways, Voicemail, Visual Indicator for Message Waiting, dan Zapateller. Di samping itu, Asterisk di rancang untuk berintegrasi dengan Computer-Telephony, yang didukung oleh AGI (Asterisk Gateway Interface), Graphical Call Manager, Outbound Call Spooling, Predictive Dialer, dan TCP/IP Management Interface.

Untuk *scalability* / pemekaran jaringan, *Asterisk* mendukung berbagai beberapa bentuk format data, yaitu:

- 1. TDMoE (*Time Division Multiplex over Ethernet*) yang memungkinkan penyambungan langsung ke *IP PBX Asterisk, zero latency (delay* rendah), penggunaan *card ethernet* yang ada di pasaran.
- 2. Voice-over IP, memungkinkan integrasi berbagai peralatan yang secara fisik terpisah. Menggunakan sambungan data yang biasa digunakan. Menggunakan *dialplan* yang terintegrasi untuk banyak kantor sekaligus.
- 3. Coder Decoder (CODEC) yang didukung oleh Asterisk adalah ADPCM, G.711 (A-Law & u-Law), G.723.1 (pass through), G.726, G.729 (dengan membeli lisensi komersial dari Digium), GSM, iLBC, Linear, LPC-10, dan Speex.
- Protocol VoIP yang didukung Asterisk adalah IAX™ (Inter-Asterisk Exchange), H.323, SIP (Session Initiation Protocol), MGCP (Media Gateway Control Protocol), dan SCCP (Cisco® Skinny®).
- 5. *Interopability* dengan telepon tradisional, yang menggunakan FXS, FXO, *DTMF*.

Mendukung berbagai protocol ISDN PRI, seperti, 4ESS, BRI (ISDN 4 Linux), DMS 100, Euro ISDN, Lucent 5E, National ISDN2 dan NFAS. FreePBX

FreePBX adalah GUI open source berbasis web (antarmuka pengguna grafis) yang mengontrol dan mengelola Asterisk (PBX), server komunikasi open source. FreePBX dilisensikan di bawah GNU General Public License (GPL), lisensi open source. FreePBX dapat diinstal secara manual atau sebagai bagian dari FreePBX Distro yang telah dikonfigurasi sebelumnya yang mencakup sistem OS, Asterisk, FreePBX GUI, dan berbagai macam dependensi.

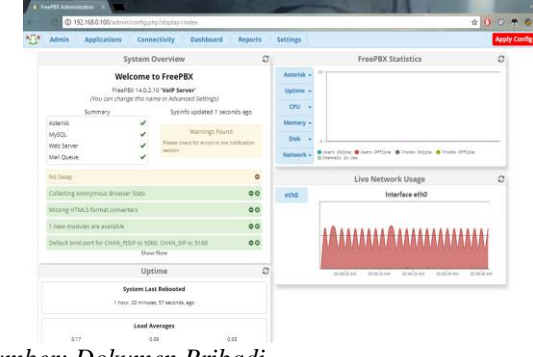

Sumber: Dokumen Pribadi

Gambar 6 Tampilan antarmuka FreePBX

### CsipSimple

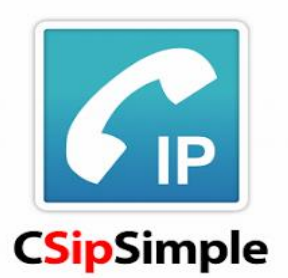

# Sumber: <u>https://antonraharja.com</u>

## Gambar 7 Logo CSipSimple

CsipSimple adalah mobile softphone untuk android berlisensi open source dan dikembangkan oleh banyak orang. CsipSimple dibangun dengan menggunakan sebuah SIP stack. Berikut adalah feature highlight CsipSimple:

- Voice Over IP, Video Call dan Text Messaging.
- Mendukung berbagai jenis *Codec*, termasuk yang lebih jernih suaranya (*wideband*).
- Mendukung *Secure Calling* dengan SIP TLS dan SRTP/ZRTP.
- Menyediakan perangkat anti masalah seperti NAT seperti STUN dan ICE.
- Integrasi dengan Android Dialer, termasuk log panggilannya.

## Softphone

Software yang dibutuhkan untuk melakukan komunikasi berbasis VoIP disebut softphone. Softphone adalah aplikasi telepon atau software yang mensimulasi aksi untuk telepon melalui jaringan Internet Protocol (IP). Softphone merupakan aplikasi client VoIP yang mampu mendigitalisasi data suara kedalam paket-paket untuk ditransmisikan melalui sebuah LAN ataupun wireless. Softphone diperlukan untuk melakukan panggilan VoIP (Voice over IP) dan panggilan video. Di sisi lain, aplikasi smartphone dan chat memiliki antarmuka softphone sederhana yang hanya membutuhkan satu atau dua sentuhan jari untuk memulai panggilan. Softphone yang digunakan adalah Softphone CSipSimple.

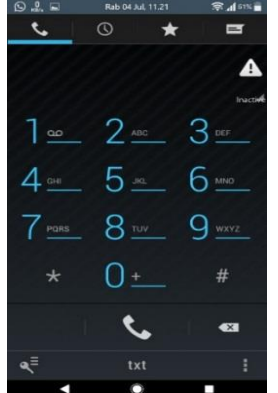

Sumber: Dokumen Pribadi Gambar 8 Tampilan aplikasi CSipSimple di telepon Android

## Wireshark

Wireshark merupakan salah satu aplikasi "Network Analiyzer" atau Penganalisis Jaringan. Proses

penganalisaan jaringan itu meliputi berbagai hal, mulai dari proses menangkapnya paket-paket data atau informasi yang berjalan dalam jaringan, sampai pada digunakannya untuk sniffing (memperoleh informasi penting seperti password email. Wireshark mempunyai banyak fitur saat ini, termasuk display filter language yang banyak dan kapabiltas mereka dalam satu aliran pada sesi TCP. Paket sniffer sendiri diambil kesimpulan sebagai salah satu tool yang memiliki kemampuan menahan dan melakukan pencatatan traffic data dalam jaringan. Pada saat data dalam jaringan, paket sniffer bisa menangkap Protocol Data Unit (PDU), lakukan decoding sekaligus analisis pada isi paket. Wireshark sebagai satu diantara paket sniffer yang diprogram sedemikian rupa agar mengetahui berbagai macam bentuk protokol jaringan.

| preside to the deside                                                                                                    |                                                                                                    | the second second second second second second second second second second second second second second second se                                                                                                    | and the second second se |
|----------------------------------------------------------------------------------------------------|----------------------------------------------------------------------------------------------------|----------------------------------------------------------------------------------------------------|----------------------------------------------------------------------------------------------------|
| File Bill View De Capture Junityre State                                                                                                    | ics Talephony Window Task I                                                                                                    | Help                                                                                                    |                                                                                                    |
|                                                                                                    | ¥1000444                                                                                                    |                                                                                                    |                                                                                                    |
| Land a dark they would be                                                                                                    |                                                                                                    |                                                                                                    | The Instance of the                                                                                                    |
|                                                                                                    |                                                                                                    |                                                                                                    |                                                                                                    |
| No. The Dourse                                                                                                    | Dedratan Protect                                                                                                    | pargit 3rb                                                                                                    |                                                                                                    |
| 10.00000 00.000000000000000000000000000                                                                                                    | 255, 255, 255, 155, 165                                                                                                    | hall (MC) Alasman - Transaction (C Brithd) (M/Technold Facket)                                                                                                    |                                                                                                    |
| 19,20107 9,9,9,9                                                                                                    | 213, 213, 213, 233 (947)                                                                                                    | 192 (1927 Biscowi - Transaction ID Butbits 111/Falformed Facher)                                                                                                    |                                                                                                    |
| 4-0.408552 Febb:::000.0007.0007.00                                                                                                    | fic ##92112 309v6                                                                                                    | 140 Rester Sellicitation                                                                                                    |                                                                                                    |
|                                                                                                    |                                                                                                    |                                                                                                    |                                                                                                    |
| 6.0.838222 182.268.80.229                                                                                                    | 292.318.88.1 709                                                                                                    | 154 48309 + 8291 [PSH, ACK] Secrit Ack-1 MEH-16402 Lam-189                                                                                                    |                                                                                                    |
| 7 0.825898 182.565.88.3                                                                                                    | 192.358.88.259 709                                                                                                    | 2514 8291 + 45209 [ACK] Septh Ack+395 Min-1091 Levolate                                                                                                    |                                                                                                    |
| # 0.823534 183.588.89.5                                                                                                    | 197.318.08.228 108                                                                                                    | IIIA HIMI + ANNUM (ACK) BOD-DARE W/K-SHE PEN-1EMI FUN-1488                                                                                                    |                                                                                                    |
| 3 0.425130 132.180.80.1                                                                                                    | 192.358.08.159 307                                                                                                    | TICH OTAL * MODIN [MCK] POINTER WORKSHILMEN-DENI FERMINEN                                                                                                    |                                                                                                    |
| UP O. Advance 183, 568, 89, 5                                                                                                    | 100 and 100 and 100                                                                                                    | and note a some party segment margin participation and the                                                                                                    |                                                                                                    |
| 152.580.80.279                                                                                                    | 181, 108, 00, 118, 118                                                                                                    | THE PART & AND THE AVE DESIGN AND ADDRESS TO ADDRESS AND ADDRESS AND ADDRESS AND ADDRESS ADDRESS ADDRE |                                                                                                    |
| TO A RECEIPT AND AND AND AND                                                                                                    | Internet in the second second se | the status of status (and a boundary belowing to be status of the status of the status |                                                                                                    |
|                                                                                                    |                                                                                                    |                                                                                                    |                                                                                                    |
| rome to re spon on sire (508 bits),                                                                                                    | m synes captured (\$68 bits) or                                                                                                    | NUMBER OF STREET, STREET, STRE |                                                                                                    |
| Ethernet II, Srci Royteric, 77.84174 (B                                                                                                    | <pre>kidlis4(77)84(76), bit: Liteart</pre>                                                                                                    | N_CR.75148 (ACIARIARICR.73148)                                                                                                    |                                                                                                    |
| and a second second second second                                                                                                    |                                                                                                    |                                                                                                    |                                                                                                    |
| The set of the set of the set of |                                                                                                    |                                                                                                    |                                                                                                    |
|                                                                                                    |                                                                                                    |                                                                                                    |                                                                                                    |
|                                                                                                    |                                                                                                    |                                                                                                    |                                                                                                    |
|                                                                                                    |                                                                                                    |                                                                                                    |                                                                                                    |
|                                                                                                    |                                                                                                    |                                                                                                    |                                                                                                    |
|                                                                                                    |                                                                                                    |                                                                                                    |                                                                                                    |
|                                                                                                    |                                                                                                    |                                                                                                    |                                                                                                    |
|                                                                                                    |                                                                                                    |                                                                                                    |                                                                                                    |
|                                                                                                    |                                                                                                    |                                                                                                    |                                                                                                    |
|                                                                                                    |                                                                                                    |                                                                                                    |                                                                                                    |
|                                                                                                    |                                                                                                    |                                                                                                    |                                                                                                    |
| 100 M 44 38 49 79 48 44 45 34 77 84                                                                                                    | 1 1 1 1 1 1 1 1 1 1 1 1 1 1 1 1 1 1 1                                                                                                    |                                                                                                    |                                                                                                    |
| 111 18 of 40 HD 30 of 80 HB 80 HD 41                                                                                                    | H OR 10 05 10 8 - 20 - 6                                                                                                    | ¥                                                                                                    |                                                                                                    |
| and on on 77 11 bf 5e c0 at 50 ef 24                                                                                                    | No. 27 24 75 22                                                                                                    |                                                                                                    |                                                                                                    |
| net of c0 00 45 bd 62                                                                                                    | E b                                                                                                    |                                                                                                    |                                                                                                    |
|                                                                                                    |                                                                                                    |                                                                                                    |                                                                                                    |
|                                                                                                    |                                                                                                    |                                                                                                    |                                                                                                    |
|                                                                                                    |                                                                                                    |                                                                                                    |                                                                                                    |
|                                                                                                    |                                                                                                    |                                                                                                    |                                                                                                    |
|                                                                                                    |                                                                                                    |                                                                                                    |                                                                                                    |
|                                                                                                    |                                                                                                    |                                                                                                    |                                                                                                    |
|                                                                                                    |                                                                                                    |                                                                                                    |                                                                                                    |
|                                                                                                    |                                                                                                    |                                                                                                    |                                                                                                    |
|                                                                                                    |                                                                                                    |                                                                                                    |                                                                                                    |
| • • • •                                                                                                    |                                                                                                    |                                                                                                    |                                                                                                    |
| a contraction of the second                                                                                                    |                                                                                                    | Pastela IDC - Daglayek IDC (2                                                                                                    | norty Pole Grad                                                                                                    |
|                                                                                                    | _                                                                                                    |                                                                                                    |                                                                                                    |
| <b>D</b> . L                                                                                                    | <b>D</b>                                                                                                    | : I                                                                                                    |                                                                                                    |
| ·· • • • • • • • • • • • • • • • • • •                                                                                                    | ion Pr                                                                                                    | 10/1/11                                                                                                    |                                                                                                    |
| . <b>D</b> UKUH                                                                                                    | $\iota \cup \iota \perp \perp \perp$                                                                                                    | ivaai                                                                                                    |                                                                                                    |
|                                                                                                    |                                                                                                    |                                                                                                    |                                                                                                    |

Gambar 9 Tampilan Wireshark

#### **III. METODE PENELITIAN**

#### Manajemen Jaringan

Manajemen jaringan yang saat ini terdapat di SMK Al-Insan Terpadu Cilegon yaitu menggunakan *Router Mikrotik* dan *Proxy Server* untuk mengakses internet dan sebagai jalur masuk dan keluar paket data.

# Topologi Jaringan

Topologi jaringan yang digunakan untuk menghubungkan komputer satu dengan komputer lainnya di SMK Al-Insan Terpadu Cilegon yaitu jenis topologi *bus*, dimana antar komputer *server-client* akan dihubungkan dengan kabel coaxial serta konektor BNC, kemudian pada ujung jaringan menggunakan terminator sebagai perangkat tertutup. yang mana semua perangkat jaringan seperti *router*, *switch*, *access point* dan perangkat komputer yang terhubung dalam satu jaringan. Berikut gambar dari topologi jaringan:

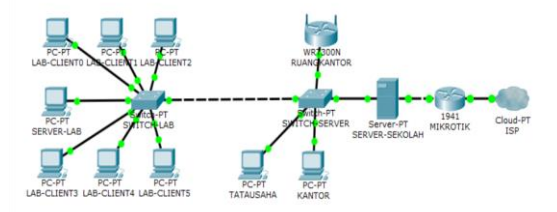

Sumber: Dokumen Pribadi Gambar 10 Topologi Jaringan SMK Al-Insan Terpadu Cilegon

## Arsitektur Jaringan

Bentuk arsitektur jaringan berdasarkan jangkauan yang digunakan di SMK Al-Insan Terpadu Cilegon yaitu jaringan LAN (*Local Area Network*). Arsitektur tersebut disesuaikan dengan kondisi yang memang jaringan internet sekolah menggunakan *Router Mikrotik* dan *Proxy Server* dalam 2 lingkup tempat, sehingga hanya diperlukan arsitektur *Local Area Network*.

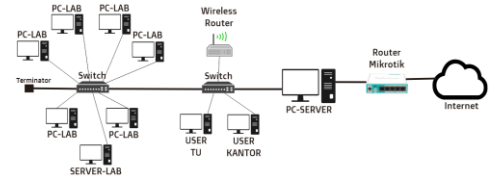

Sumber: Dokumen Pribadi

#### Gambar 11 Arsitektur Jaringan SMK Al-Insan Terpadu Cilegon

Dalam arsitektur jaringan LAN yang digunakan SMK Al-Insan Terpadu Cilegon merupakan model dari jaringan jenis *Server-Client*, dimana satu komputer dijadikan sebagai *server* dan komputer lain sebagai *client* yang terhubung dalam sebuah jaringan membentuk Topologi *Bus*. Sedangkan untuk media transmisi yang digunakan berupa *Wired Network* (kabel) dan *Nirkabel* (tanpa kabel).

Arsitektur jaringan Server komputer di SMK Al-Insan menggunakan Router sebagai penghubung antara modem atau ISP Telkom. Media transmisi pengkabelan digunakan untuk komunikasi vang antar PC menggunakan kabel Unshielded Twisted Pair (UTP) dan konektor RJ-45, dan untuk bentuk nirkabel menggunakan Wireless Network melalui Access Point sebagai infrastruktur dengan memiliki konfigurasi dalam komunikasi untuk kebutuhan LAN. Jaringan LAN yang terhubung pada modem atau ISP Telkom sebagai penyebaran wi-fi menggunakan access point sebagai hotspot untuk memberikan akses internet dan share file pada client di lingkungan SMK Al-Insan Terpadu Cilegon.

## Skema Jaringan

Dengan topologi jaringan yang digunakan di SMK Al-Insan Terpadu Cilegon adalah Topologi *Bus*, maka bentuk skema jaringan yang dibutuhkan untuk melakukan komunikasi dalam ruangan. Diruang *server* terdapat *router* yang terhubung ke *modem* untuk kemudian disambungkan ke *switch* dan *access point*, di lain tempat yaitu ruang lab. telah terdapat *switch* untuk koneksi yang digunakan PC *client* untuk pengelolaan data mengunakan penyedia jasa layanan *server*. Untuk lebih jelasnya dapat dilihat pada gambar 3.5

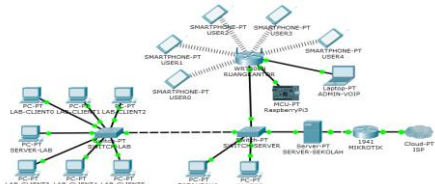

Sumber: Dokumen Pribadi

Gambar 12 Skema Jaringan SMK Al-Insan Terpadu Cilegon

Untuk beberapa *hardware* yang dibutuhkan yaitu komputer, *switch*, kabel *UTP*, konektor RJ-45, *server network*, dan *Raspberry Pi* yang akan menjalankan *VoIP*.

#### Permasalahan Sistem Jaringan

Permasalahan pada sistem jaringan di SMK Al-Insan Terpadu Cilegon yaitu penggunaan jaringan komputer yang belum maksimal, yang hanya digunakan untuk aktivitas internet seperti biasa dan karena belum menerapkannya teknologi *Voice Over Internet Protocol* (*VoIP*), biasanya para guru dan staff jika ada keperluan dengan guru atau staff yang lain, harus mengunjungi ke ruangan masing masing orang yang jaraknya cukup jauh atau dengan menggunakan telepon konvensional biasa yang dikenakan tarif.

Terkait dengan jaringan internet, para guru dan staff memanfaatkan koneksi *nirkabel* yang ada di sekolah untuk mengakses internet dari telepon pintarnya.

# Alternatif Pemecahan Masalah

adanya Dengan permasalahan vang sudah disebutkan diatas tadi, maka alternatif bentuk pemecahan masalah yang penulis gunakan pada penelitian ini di lingkungan SMK Al-Insan Terpadu Cilegon adalah dengan membangun sistem komunikasi berbasis VoIP menggunakan Raspberry Pi dan RasPBX dimana para guru maupun staff yang ada di sekolah berkomunikasi lewat dapat telepon pintarnya menggunakan jaringan yang ada di sekolah.

## IV HASIL DAN PEMBAHASAN

### Manajemen Jaringan Usulan

Suatu sistem komunikasi yang memanfaatkan jaringan internet berupa *packet-packet* yang salah satu contoh penerapannya terdapat pada teknologi *Voice over Internet Protocol (VoIP)*. Dibawah ini gambaran terdapat beberapa *point* dari rancangan sistem jaringan yang diusulkan.

## Topologi Jaringan

Bentuk Topologi yang digunakan pada sistem jaringan di SMK Al-Insan Terpadu Cilegon yaitu bentuk Topologi *Tree*, dengan peran *Raspberry Pi 3 type* B menggunakan *RasPBX* sebagai *server VoIP*.

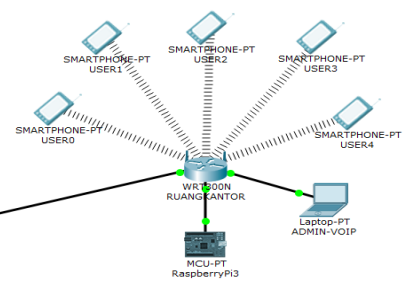

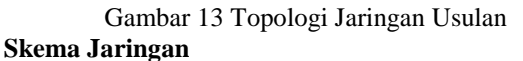

Skema yang diterapkan yaitu sebagai berikut: Skema VolP di SMK Al-Insan menggunakan Raspberry Pi 3 dan RasPBX (Asterisk + FreePBX)

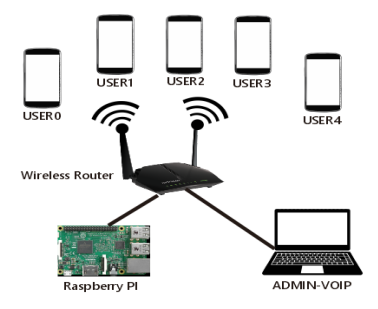

Gambar 14 Skema Jaringan

#### Keamanan Jaringan

Keamanan jaringan yang akan diterapkan di SMK Al-Insan menggunakan pengaturan keamanan jaringan yang sudah terintegrasi dengan *Asterisk*, yaitu:

- a. *SecAst*, melindungi sistem telepon *Asterisk* dari gangguan dan penipuan.
- b. *Fail2ban*, melihat berkas log kegagalan sistem telepon *Asterisk*.
- c. *Firewall*, untuk memblokir lalu lintas data yang tidak perlu.

## Rancangan Aplikasi

Perancangan sistem aplikasi yang akan digunakan untuk membangun sebuah komunikasi nirkabel berbasis internet menggunakan fasilitas *VoIP* yaitu:

- 1. ISO Image RasPBX Asterisk for Raspberry Pi
- 2. Etcher
- 3. Raspberry Pi 3 type B
- 4. Laptop
- 5. Telepon Android
- 6. CSipSimple Android Application
- 7. Wireless Router

## Instalasi RasPBX untuk Raspberry Pi

RasPBX tersedia dalam bentuk berkas ISO image, sehingga harus menggunakan software tambahan yaitu Etcher untuk mem-flash SD Card yang akan dipasang pada Raspberry Pi. RasPBX dapat diunduh di: http://www.raspberry-asterisk.org/downloads/ dan instalasi Etcher dapat diunduh di: https://etcher.io/. Berikut akan dijelaskan langkah langkah instalasi RasPBX.

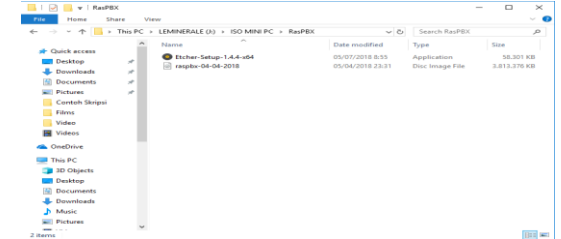

Sumber: Dokumen Pribadi

Gambar 15 Berkas instalasi Etcher dan ISO RasPBX

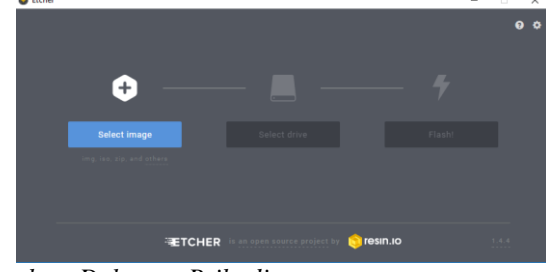

Sumber: Dokumen Pribadi Gambar 16 Tampilan Etcher

|   | O Open                                                                      | D MINI PC + RasPi | DX.                 |                           | Search BacRR    | 0     | •     |   |
|---|-----------------------------------------------------------------------------|-------------------|---------------------|---------------------------|-----------------|-------|-------|---|
| ~ | Ourseline as Alexandralid                                                   |                   |                     |                           |                 | 0     |       |   |
| ÷ | Pictures                                                                    | Name              | ~                   | D                         | ate modified    | Type  |       |   |
|   | Videos                                                                      | raspbs-04-0       | -2018               | 01                        | 1/04/2018 23:31 | Disc. | megeF | ä |
|   | WB.1A (E)<br>WB.1A (E)<br>USB Drive (H:)<br>USB Drive (H:)<br>USB Drive (h) |                   | Size 3,6<br>Date mo | 3 G8<br>diffied: 05/04/20 | 18,23:31        |       |       |   |
|   | boot (G:)                                                                   |                   |                     |                           |                 |       |       |   |
|   |                                                                             |                   |                     |                           |                 |       |       |   |
| V | The LEMINERALE (I:)                                                         | <                 |                     |                           |                 | _     |       |   |

Sumber: Dokumen Pribadi Gambar 17 Pemilihan berkas ISO RasPBX

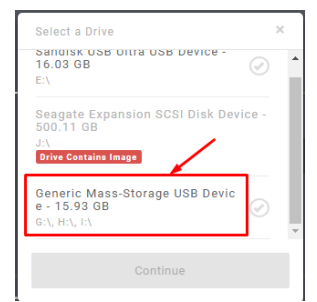

Sumber: Dokumen Pribadi

Gambar 18 Memilih SD Card untuk penyimpanan berkas instalasi RasPBX

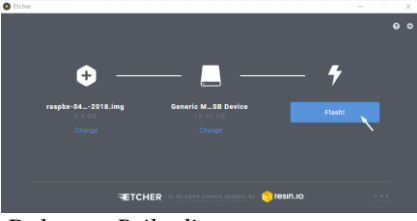

## Sumber: Dokumen Pribadi

Gambar 19 Etcher siap untuk mem-flash SD Card dengan ISO RasPBX

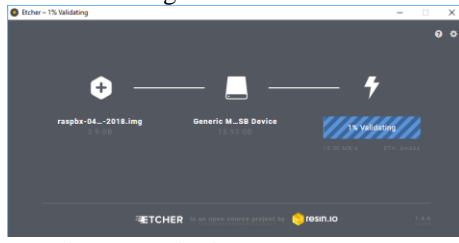

Sumber: Dokumen Pribadi

Gambar 20 Proses verifikasi SD Card yang sudah terisi RasPBX

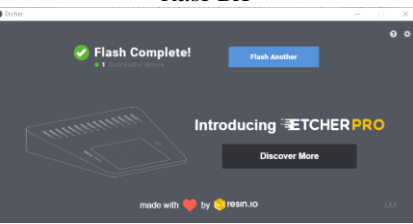

Sumber: Dokumen Pribadi Gambar 21 Proses flashing RasPBX ke SD Card selesai

| and the second second                                                                                                    |                                                                                                    |
|----------------------------------------------------------------------------------------------------|----------------------------------------------------------------------------------------------------|
| GK 3 Started En                                                                                                    | able compressed susp is memory using gram.                                                                                                    |
| OK 1 Started LS                                                                                                    | at Switch to undemand cam governor Cunters shift key is pressed                                                                                                    |
| Starting B                                                                                                    | burtanth securics                                                                                                    |
| Ox 1 Started Bi                                                                                                    | ertooth service.                                                                                                    |
| <b>CIX 1 Reached to</b>                                                                                                    | rget Bluetooth.                                                                                                    |
| Starting H                                                                                                    | ustname Service                                                                                                    |
| The Started No.                                                                                                    | stame Service.                                                                                                    |
| I III I Reached to                                                                                                    | runt Network.                                                                                                    |
| Starting R                                                                                                    | ariabe database server                                                                                                    |
| Starting P                                                                                                    | ermit üser Sessions                                                                                                    |
| Starting d                                                                                                    | numany - A lightweight DHCP and caching DHS server                                                                                                    |
| Starting S                                                                                                    | rget Network is Unline.                                                                                                    |
| Starting 0                                                                                                    | urnitib Secure Shell server                                                                                                    |
| Starting /                                                                                                    | etc/rc.local Compatibility                                                                                                    |
| I DE I Started Pe                                                                                                    | rwit User Sessions.                                                                                                    |
| IT address is I                                                                                                    | C.108.0.100                                                                                                    |
| Starting                                                                                                    | ald until boot process finishes up                                                                                                    |
| Starting                                                                                                    | erminate Plynouth Boot Screen                                                                                                    |
| FOOL FOOL                                                                                                    |                                                                                                    |
| Annuard:<br>Last login: The Apr<br>Linux ramphs 4.14.3                                                                                                    | - 5 21:27:14 UTC 2018 on ttyl<br>0-u7+ 81182 37₽ Non Nar 25 16:45:49 837 2018 arw/?i                                                                                                    |
| Answerd:<br>Last login: The Apr<br>Linux rample 4.14.3<br>Melcome to RasPEX -                                                                                                    | - 5 21:27:14 UTC 2018 on tijl<br>N-v7+ 81102 3WP Nom Nar 25 16:45:49 BST 2018 armv71<br>Asterisk for Raspherey Pi                                                                                                    |
| Answerd:<br>Antiogin: The Apr<br>Linux resplat 4.14.3<br>Unicome to ResPEX -<br>ResPEX is based on                                                                                                    | - 5 23:27:14 UTC 2018 on thy!<br>19-97- 81105 307 Nom Rox 25 16:45:49 HST 2018 arm/71<br>Anteriak for Rapherry F1<br>Deltas. The rememean included with the below Objectory                                                                                                    |
| Pensaerd:<br>Last login: The Apr<br>Linux ramphs 4.14.3<br>Welcome to BanFEX -<br>RamFEX is based on<br>system are free sol<br>described in the in                                                                                                    | 5 21127:15 UTC 2000 on Styl<br>19-77-8182 307 Nom Nor 22 15:55:9 NOT 2018 arm/71<br>- Anteriak for Rangkerry F1<br>Dollan. The programs included with the Nobias OBL/Linux<br>Stares: the sasci distribution terms for each program are<br>dividual f1 lies in <i>surprisher/doc/worghysight</i> .                                                                                                    |
| Respond togin: The day<br>Ressource in Respondence<br>Linux respite 1.11.3<br>Release to ResPEK -<br>ResPEK is based on<br>system are free so<br>described in the in<br>ResPEK comes with f<br>applicable law.                                                                                                    | 5 21:27:14 UTC 2010 on thui<br>0-07- 0102 307 Nom Nor 25 15:55:49 NOT 2010 arm/71<br>Anterick For Raspherry Fi<br>Debias. The programs included with the Debias OfU-Linux<br>Tumer: the cauch distribution terms for each program are<br>obtained films in surryhardwork/workgofight.<br>MEDIUTELY NO WARNETY. to the extent permitted by                                                                                                    |
| Annuary togils rout<br>Annuary respective of the<br>linear respect of the<br>linear respective of the<br>linear respective<br>described in the in<br>ResPIX comes with r<br>applicable law.                                                                                                    | 5 521:27:16 UFC 2018 on thyi<br>0-07* Bills 30F Num Nuc 26 16:65:49 NST 2018 arms/1<br>Anteriah Nuc Nagherry Fi<br>Dohina. The programs included with the Dohina Officiant<br>targets the social distribution terms for each program are<br>diokinal films in <i>survahars/nuc-vecapging</i> t.<br>SUBULTEX NO MONTHY. To the extent permitted by<br>sifte commands:                                                                                                    |
| Asserted<br>Last logis: The Ape-<br>Last logis: The Ape-<br>Linex resplat 4.14.3<br>Relicence to ResPEK -<br>BarPEK is based on<br>option are free not<br>described in the in<br>RasPEK comes with /<br>Applicable law.<br>List of ResPEK spec-<br>respla-upgrade                                                                                                    | 5 21127:14 UFC 2008 on that<br>0-07-81082 30F Num New 26 35:45:49 BGT 2018 arm/71<br>Antonia New Rangherry FI<br>biling. The program included with the boling OFE/class<br>mesons the program included with the boling OFE/class<br>dividual files in rescaled with the biling OFE/class<br>dividual files in rescaled with the latest add-one and<br>Mag your registem as to date with the latest add-one and                                                                                                    |
| An end of the second<br>hast begins The App<br>Linux reaphs 4.14.3<br>We knows to BasiFet<br>Parifik is based on<br>uption are free an<br>described in the in<br>Applicable law.<br>List of BasiFet app<br>rampha-upgrade<br>tool laws-thermal                                                                                                    | • 521:27:16 UFC 2008 on thyi<br>• 77 stills 397 Num Ner 26 15:55:49 NST 2018 arm/71<br>Anterick Ner Mangkerry Fi<br>holian. The programs included with the Pohlas OBL/Linux<br>thoras: the main of interfaction terms for each program are<br>dioidant films in <i>survivalues/duc-volgapi</i> [abl.<br><b>SECURTEY ID WARTY.</b> To the extent persitted by<br><b>SECURTEY ID WARTY.</b> To the extent persitted by<br><b>SECURTEY ID WARTY.</b> To the extent persitted and<br><b>SECURTEY ID WARTY.</b> To the extent persitted and<br><b>SECURTEY ID WARTY.</b> To the extent persitted and<br><b>SECURTEY ID WARTY.</b> To the extent persitted and<br><b>SECURTEY ID WARTY.</b> To the extent persitted and<br><b>SECURTEY ID WARTY.</b> To the extent persited and<br><b>SECURTEY ID WARTY.</b> To the extent persited and<br><b>SECURTEY ID WARTY.</b> To the extent persited and<br><b>SECURTEY ID WARTY.</b> To the extent persited and<br><b>SECURTEY ID WARTY.</b> To the extent persited and<br><b>SECURTEY ID WARTY.</b> To the extent persited and<br><b>SECURTEY ID WARTY.</b> To the extent persited and<br><b>SECURTEY ID WARTY.</b> To the extent persited and<br><b>SECURTEY ID WARTY.</b> To the extent persited and<br><b>SECURTEY ID WARTY.</b> To the extent persited and<br><b>SECURTEY ID WARTY.</b> To the extent persited and<br><b>SECURTEY ID WARTY.</b> To the extent persited and<br><b>SECURTEY ID WARTY.</b> The persited and <b>SECURTEY ID WARTY.</b> The persited and<br><b>SECURTEY ID WARTY.</b> The persited and <b>SECURTEY ID WARTY.</b> The persited and<br><b>SECURTEY ID WARTY.</b> The persited and <b>SECURTEY ID WARTY.</b> The persited and<br><b>SECURTEY ID WARTY.</b> The persited and <b>SECURTEY ID WARTY.</b> The persited and<br><b>SECURTEY ID WARTY.</b> The persited and <b>SECURTEY ID WARTY.</b> The persited and <b>SECURTEY ID WARTY.</b> The persited and <b>SECURTEY ID WARTY.</b> The persited and <b>SECURTEY ID WARTY.</b> The persited and <b>SECURTEY ID WARTY.</b> The persited and <b>SECURTEY ID WARTY.</b> The persited and <b>SECURTEY ID WARTY.</b> The persited and <b>SECURTEY ID WARTY.</b> The persited and <b>SECURTEY ID WARTY.</b> The persited and <b>SECURTEY ID WARTY.</b> The persited and <b>SECURTEY ID WARTY.</b> The persited and <b>SECURTY ID WARTY.</b> The persited and <b>SECURTY ID WARTY.</b> THE PERSITE |
| Antiput The Application of the application of the Application of the A                                                                             | 5 21127:14 UFC 2000 on thut<br>D=v7+ 8102 207 Nam Nar 22 55:65:49 BST 2010 armv71<br>externix for Bapberry F1<br>Bolics. The programs included with the Bolics OFE/class<br>abulitation of the second second second second second<br>abulitation of the second second second second second<br>abulitation of the second second second second second<br>second of the second second second second second second<br>second of the second second s                                                                                                    |
| Antioping the post-<br>last loging. The App<br>Linux reaphs 4.14.3<br>Welcome to RasPEC -<br>PasPEC is based on<br>option are free sol<br>described in the in<br>Applicable law.<br>List of BasPEC was with A<br>splicable law.                                                                                                    | • 5.21:27:14 UFC 2018 on that<br>— 37. 21:157:14 UFC 2018 on that<br>— 37. 21:162 JFF Nom Nex 26 15:05:19 NET 2018 arm/71<br>— Noticits The Management of the Solid State of the Solid State o                                                                                                    |
| Antiput 18 Post-<br>lant login. The App<br>Linux rample 4.14.2<br>Writewe to RasHEC<br>BarFRK is based on<br>outton are free noi<br>described in the in<br>Amerika community of the<br>applicable low.<br>List of BaseHK spec-<br>rample-upgrade<br>configure-linecome<br>add-fas-extension<br>antall-fastizam                                                                                                    | • 51137154 UKC 2008 on thyi<br>• of a size JWF Nom Nor 20 10:50 SKT 2018 arm/71<br>Asterick Nor Mangherry FI<br>bbias. The programs included with the behase ORD/finan<br>includes of a size bails on the size of a size of a size<br>blocks of the size of a size bails on the size of a size<br>blocks of the size of a size bails on the size of a size<br>blocks of the size of a size bails on the size of a size<br>size of the size of the size of the size of a size<br>to the size of a which will be a size of a size<br>to the size of a which will be a size of a size of a<br>to the size of a which will be a size of a size of a<br>size of a size of a size of a size of a size of a size of a<br>size of a size of a size of a size of a size of a size of a<br>the size of a size of a size of a size of a size of a size of a<br>size of a size of a size of a size of a size of a size of a size of a<br>size of a size of a size of a size of a size of a size of a size of a<br>size of a size of a size of a size of a size of a size of a size of a<br>size of a size of a size of a size of a size of a size of a size of a<br>size of a size of a size of a size of a size of a size of a size of a<br>size of a size of a s                                                                                                    |
| Antipuin The App<br>Linux respins 4.157<br>bicone to RusTMC -<br>RusTMC is based on<br>optimal to the in<br>SusTMC comes with 4<br>applicable law.<br>List of RusTMC spen<br>manhar-spyrade<br>configure - tremsone<br>match-factories<br>and fac-returnsion<br>match-factories<br>and fac-returnsion<br>match-factories<br>and fac-returnsion<br>match-factories<br>and fac-returnsion                                                                                                    | • 5 21:27:14 UFC 2008 on thy!<br>• 70 7 21:02 JFF Nom Nor 20 15:05:09 NOT 2018 arm/71<br>Antoria for Management (Control of the State Official<br>Antoria for Management (Control of the State Official<br>Antoria for Management (Control of the State Official<br>Antoria for Antoria for Antoria for Antoria<br>Antoria for Antoria for Antoria for Antoria<br>Antoria for Antoria for Antoria for Antoria<br>Antoria for Antoria for Antoria for Antoria<br>Antoria for Antoria for Antoria for Antoria<br>Antoria for Antoria for Antoria for Antoria for Antoria<br>Antoria for Antoria for Antoria for Antoria for Antoria<br>Antoria for Antoria for Antoria for Antoria<br>Antoria for Antoria for Antoria for Antoria<br>Antoria for Antoria for Antoria for Antoria<br>Antoria for Antoria for Antoria for Antoria<br>Antoria for Antoria for Antoria for Antoria<br>Antoria for Antoria for Antoria for Antoria<br>Antoria for Antoria for Antoria for Antoria<br>Antoria for Antoria for Antoria for Antoria<br>Antoria for Antoria for Antoria for Antoria<br>Antoria for Antoria for Antoria for Antoria<br>Antoria for Antoria for Antoria for Antoria<br>Antoria for Antoria for Antoria for Antoria<br>Antoria for Antoria for Antoria for Antoria<br>Antoria for Antoria for Antoria for Antoria for Antoria<br>Antoria for Antoria for Antoria for Antoria<br>Antoria for Antoria for Antoria for Antoria for Antoria<br>Antoria for Antoria for Antoria for Antoria<br>Antoria for Antoria for Antoria for Antoria for Antoria<br>Antoria for Antoria for Antoria for Antoria for Antoria<br>Antoria for Antoria for Antoria for Antoria for Antoria<br>Antoria for Antoria for Antoria for Antoria for Antoria for Antoria<br>Antoria for Antoria for Antoria                                                                                                    |
| Antinging the Action<br>Canton and the Appendix Action<br>Control of the Appendix Action<br>Application of the Appendix<br>Application of the Appendix<br>Application of the Application of the Application of | • 52137:16 UKC 2008 on thyi<br>• of 21137:16 UKC 2008 on thyi<br>body a state of the body and the state of the state of the st                                                                                                    |

Sumber: Dokumen Pribadi Gambar 22 Tampilan console RasPBX

## Instalasi CSipSimple pada telepon Android

*CSipSimple* tersedia di *Google Play Store* untuk diunduh, berikut langkah langkah instalasinya:

1. Buka Play Store, ketikkan "CSipSimple", lalu cari

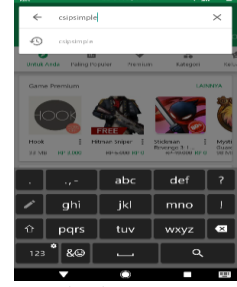

# Sumber: Dokumen Pribadi Gambar 23 Mencari aplikasi CsipSimple di Google Play

*Store* 2. Pilih *CSipSimple*, lalu pilih instal

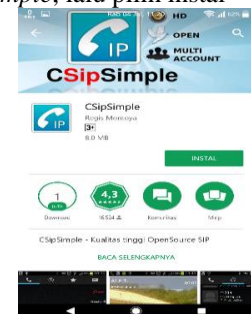

# Sumber: Dokumen Pribadi

Gambar 24 Aplikasi *CSipSimple* di *Google Play Store* 3. Buka *CSipSimple* 

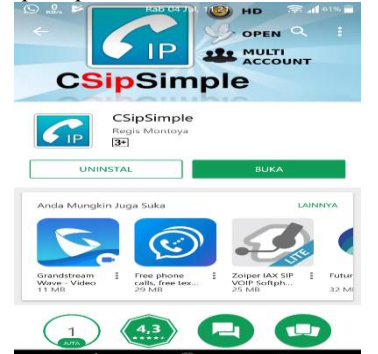

- Sumber: Dokumen Pribadi Gambar 25 CSipSimple sudah terinstal di telepon
  - Android
- 4. Tampilan *CSipSimple* yang sudah terpasang di telepon *Android*

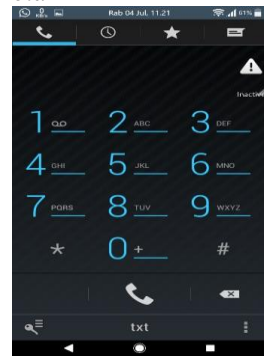

Sumber: Dokumen Pribadi

Gambar 26 Tampilan aplikasi *CSipSimple* di telepon *Android* 

# Konfigurasi Asterisk dengan FreePBX GUI

Agar Raspberry Pi dapat bekerja sebagai server VoIP dengan baik dan Client dapat berkomunikasi melalui jaringan nirkabel yang ada di sekolah, maka harus dikonfigurasi terlebih dahulu melalui PC atau laptop yang terhubung dengan jaringan nirkabel yang sama dengan Raspberry Pi.

1. Cari *IP Address* pada tampilan *console RasPBX* di *monitor*. Gunakan alamat *IP* tersebut untuk mengakses *Raspberry Pi* dari *laptop* yang terhubung di jaringan yang sama dengan *Raspberry Pi*.

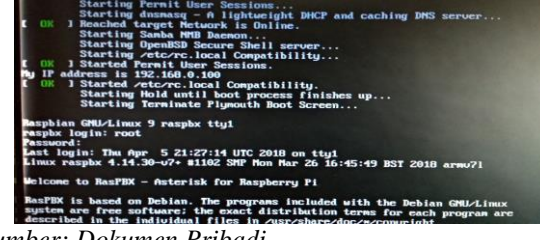

Sumber: Dokumen Pribadi

Gambar 27 Tampilan console RasPBX menampilkan IP Address Raspberry Pi

2. Buka *browser* di *laptop*, lalu masukkan *IP* yang sudah didapat.

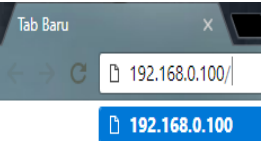

## Sumber: Dokumen Pribadi

Gambar 28 IP Address untuk mengakses RasPBX

3. Pada penggunaan pertama kali dari RasPBX, GUI FreePBX meminta membuat akun administrator untuk digunakan sebagai kredensial setiap kali akan masuk. Masukkan username "admin", password "admin", confirm password "admin". Untuk email tidak diharuskan sesuai dengan yang ada

| () Tidak aman ( 192,168.0)      | Westmittenlighty                                | * 0 0 •        |
|---------------------------------|-------------------------------------------------|----------------|
| FreePBX Support                 |                                                 |                |
| Welcome to FreePBX Administra   | tort                                            |                |
|                                 | Initial setup                                   |                |
| Please provide the core credent | als that will be used to administer your system |                |
| Username                        | Administration                                  |                |
| Password                        | Admin paraword                                  |                |
| Confirm Password                | Admin password                                  |                |
| Admin Email address             | Erral Address                                   |                |
|                                 |                                                 | Create Account |

Sumber: Dokumen Pribadi

Gambar 29 Tampilan halaman *web admin FreePBX* pertama kali

4. Setelah sukses membuat akun *administrator*, halaman *web* akan berubah menjadi tampilan dibawah ini. Pilih *FreePBX* Administration untuk masuk ke halaman *Dashboard*.

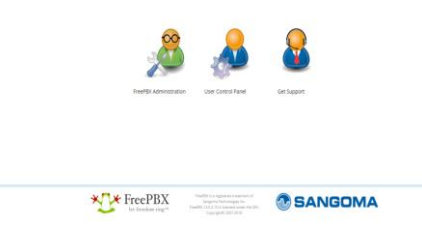

Sumber: Dokumen Pribadi

Gambar 30 Tampilan halaman Administrator

5. Masukkan *username* password dan yang sebelumnya sudah dibuat pada saat pertama kali mengakses Raspberry Pi lewat browser dengan IP address.

| To get started, ple | ase enter your crede | ntials |
|---------------------|----------------------|--------|
| admin               |                      |        |
|                     |                      |        |
|                     |                      |        |

Sumber: Dokumen Pribadi

Gambar 31 FreePBX meminta kredensial untuk masuk ke halaman Admin.

6. Dibawah ini adalah tampilan dashboard dari GUI FreePBX.

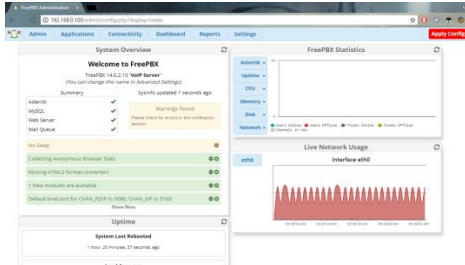

## Sumber: Dokumen Pribadi

Gambar 32 Dashboard RasPBX dengan GUI FreePBX 7. Untuk membuat akun client, klik menu Applications,

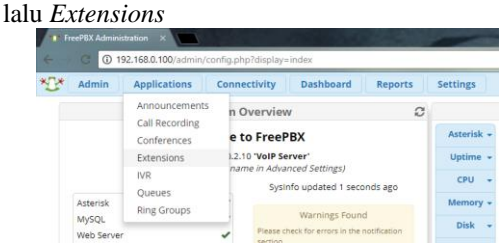

Sumber: Dokumen Pribadi

Gambar 33 Menu Extensions untuk membuat akun client

8. Pilih Chan\_SIP Extensions, lalu pilih Add New Chan\_SIP Extensions untuk membuat akun client

CN 5ND FIRM O CH CU

Sumber: Dokumen Pribadi

Gambar 34 Jendela Chan\_SIP Extensions

9. Dibagian atas form, terdapat notifikasi port yang digunakan untuk Chan\_SIP, yaitu 5160

| Id SIP Extension         Advanced         Pin Sets           - Add Extension         This device uses CHAN, SIP technology listening on Port 5160 (UDP - this is a NON STANDARD port) |             |                 |                    |                 |                                               |
|----------------------------------------------------------------------------------------------------|-------------|-----------------|--------------------|-----------------|-----------------------------------------------|
| General Volcemail Advanced Pin Sets Add Extension This device uses CHAIN_SIP technology listening on Port 5160 (UDP - this is a NON STANDARD port)                                    | d SIP Exte  | ension 001      |                    |                 |                                               |
| Add Extension  This device uses CHAN_SIP technology listening on Port 5160 (UDP - this is a NON STANDARD port)                                                                        | General     | Voicemail       | Advanced           | Pin Sets        |                                               |
| This device uses CHAN_SIP technology listening on Port 5160 (UDP - this is a NON STANDARD port)                                                                                       | - Add Exte  | nsion           |                    |                 |                                               |
|                                                                                                    |             |                 |                    |                 |                                               |
|                                                                                                    | This device | e uses CHAN_SII | P technology liste | ening on Port 5 | 160 (UDP - this is a <b>NON STANDARD</b> port |

Sumber: Dokumen Pribadi

Gambar 35 Notifikasi port yang digunakan Chan\_SIP, yaitu port 5160

10. Ada beberapa form yang wajib diisi, yaitu user extension (digunakan untuk memanggil akun client yang teregistrasi), display name (nama yang ditampilkan pada saat panggilan), secret (password

atau kata sandi akun client), dan password for new user (samakan dengan isi dari form secret). Lalu klik submit untuk menambahkan akun client. Berikut adalah contoh pengisian untuk akun client "gurumatematika"

| labeles  | Applications       | Convertinity    | Davisimani      | Reparts Lettings                                                                                                    |                          | 9 |   |
|----------|--------------------|-----------------|-----------------|----------------------------------------------------------------------------------------------------|--------------------------|---|---|
| dd SIP I | Extension of       | 1               |                 |                                                                                                    |                          |   |   |
| Genera   | i Velemail         | Advanced        | Pin Sets        |                                                                                                    |                          |   |   |
| - Add 8  | stension           |                 |                 |                                                                                                    |                          |   | 6 |
| 710.0    | NO LOCOMM          | ar secondary in | ming on Part 31 | T (USP - THE IS & NON TRAVELAND (LOT)                                                                                                    |                          |   | ۲ |
|          |                    |                 |                 |                                                                                                    |                          |   |   |
| User Er  | consion @          |                 |                 | 004                                                                                                    |                          |   |   |
| Display  | Name O             |                 |                 | guramatematika                                                                                                    |                          |   |   |
| Outbo    | and CHD III        |                 |                 |                                                                                                    |                          |   |   |
| Secret   | 0                  |                 |                 | 978054                                                                                                    |                          |   |   |
|          |                    |                 |                 | 90.45                                                                                                    |                          |   |   |
| - User i | Manager Settle     | 152             |                 |                                                                                                    |                          |   |   |
| Select   | iser Directory: O  |                 |                 | Pitc internal Directory                                                                                                    |                          |   |   |
| Linking  | a Default User O   |                 |                 |                                                                                                    |                          |   |   |
| Userna   |                    |                 |                 |                                                                                                    | C Use Custors Ocernaries |   |   |
|          | of the lines lines |                 |                 | and the second second | > Babwell                |   |   |

Sumber: Dokumen Pribadi

Gambar 36 Form untuk membuat akun client

11. Akun client sudah teregistrasi. Langkah terakhir adalah konfigurasi pada aplikasi CSipSimple di telepon Android

| televin Applications C | annexibility Dashbaard     | Reports Lettings      |      |            |       |    |     |      |            |   |         | q |
|------------------------|----------------------------|-----------------------|------|------------|-------|----|-----|------|------------|---|---------|---|
| All Estension Casing   | Enternatoren DAVESt Entern | sizes 1832 Estensizes | - 75 | P Extensio | m Own | -  |     | Ubra | d Externit |   |         |   |
| + All Disession - 1 D  | and Create Extension       | Contrator             |      |            |       |    |     |      |            | σ |         |   |
|                        | <b>Extension</b>           | News                  | CW.  | 0MD        | FRATM | 67 | 678 | cru  | Type       |   | Artists |   |
| 0                      | 901                        | hepatosekolah         | 8    | 0          | 0     | 0  | 0   | 0    | 19         |   | CF 🙂    |   |
|                        | 962                        | wahilingania          |      | 0          | 0     | 0  | 0   | 0    | 3.0        |   | Or B    |   |
| 0                      | 004                        | garumatematika        | *    | •          | •     | •  | 0   |      | cφ         |   | 67 😆    |   |

Sumber: Dokumen Pribadi

Gambar 37 Tampilan halaman Administrator

## Konfigurasi CSipSimple pada telepon Android

Setelah selesai mengkonfigurasi Raspberry Pi, langkah terakhir adalah mengkonfigurasi Client di CsipSimple pada telepon Android. Beberapa tahapan komfigurasi CSipSimple di telepon Android client adalah sebagai berikut:

1. Buka CSipSimple, lalu pilih ikon kunci dan 3 garis untuk masuk ke Account

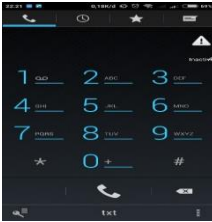

Sumber: Dokumen Pribadi

Gambar 38 Tampilan CSipSimple pada telepon Android 2. Pilih "Add Account"

| 22.21 10 10 | 6/1804 e2 | ∞    | 1.0  | - 114 |
|-------------|-----------|------|------|-------|
| Aucounta    |           |      |      |       |
|             |           |      |      |       |
|             |           |      |      |       |
|             |           |      |      |       |
|             |           |      |      |       |
|             |           |      |      |       |
|             |           |      |      |       |
|             |           |      |      |       |
| (G) A       | dd aa     | cour |      |       |
| CO A        | uu ac     | cour | ite: |       |
|             |           |      |      |       |

Sumber: Dokumen Pribadi

Gambar 39 Layar Accounts pada aplikasi CSipSimple 3. Pilih "Basic"

| 19         | KEY. |     | No.     | 0 04 /01, 11 | 46 | - <b>-</b> - <b>-</b> | - |
|------------|------|-----|---------|--------------|----|----------------------------------------------------------------------------------------------------|---|
| < <b>6</b> |      |     |         |              |    |                                                                                                    |   |
|            |      | Ind | lonesia |              |    |                                                                                                    |   |
|            |      |     | Indoni  | ix           |    |                                                                                                    |   |
|            |      | Ge  | neric w | izards       |    |                                                                                                    |   |
|            | ¢    | •   | Basic   |              |    |                                                                                                    |   |
|            | ¥    | Þ   | Advan   | ced          |    |                                                                                                    |   |
|            |      | Π   | Expert  |              |    |                                                                                                    |   |
|            | (    | 9   | OSTN    |              |    |                                                                                                    |   |
|            |      |     |         |              |    |                                                                                                    |   |
|            |      |     |         | 0            |    |                                                                                                    |   |

Sumber: Dokumen Pribadi

Gambar 40 Memilih wizard untuk penyetelan akun client VoIP

4. Isikan account name (nama akun client), user (user extension dengan angka), server (alamat IP dan port yang digunakan Chan\_SIP), dan password (form secret saat membuat akun client di FreePBX) dengan akun yang ada di FreePBX yang sudah dikonfigurasi sebelumnya. Lalu pilih Save

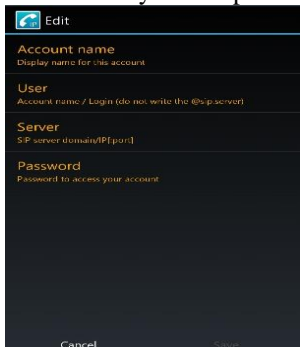

#### Sumber: Dokumen Pribadi

Gambar 41 Tampilan pengisian rincian akun client VoIP

- 5. Jika berhasil, akan tertera tulisan "Registered", dan client sudah bisa melakukan komunikasi berbasis
  - VoIP.

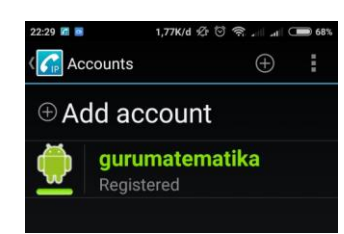

#### Sumber: Dokumen Pribadi

Gambar 42 Akun "gurumatematika" berhasil teregistrasi di server VoIP

## Pengujian Jaringan

Dalam *point* ini, pengujian dilakukan untuk mengetahui perbandingan baik sesudah maupun sebelum rancangan yang diusulkan dari pemanfaatan jaringan yang ada.

### 1. Pengujian Jaringan Awal

Pada pengujian awal yang dilakukan pada telepon *android* yang tidak terpasang aplikasi *CSipSimple*. Hasil yang diperoleh yaitu:

- a) Tidak dapat melakukan komunikasi di area sekolah meskipun sudah tersambung ke jaringan *wifi*, karena belum terpasangnya aplikasi *server Asterisk* di *Raspberry Pi* dan juga aplikasi *client CSipSimple* di *telepon Android* pengguna.
- b) Tidak mendapatkan informasi yang cepat dan mudah antar pegawai di satu ruangan berbeda dalam kantor.

#### 2. Pengujian Jaringan Akhir

Pada pengujian akhir, *Raspberry Pi* yang terpasang *RasPBX* (*Asterisk* dan *FreePBX*) akan mencoba untuk menambahkan *client* yang terhubung jaringan *nirkabel* di SMK Al-Insan Terpadu Cilegon dengan melakukan panggilan, dan merekam panggilan yang sedang berlangsung untuk saling berkomunikasi dengan memanfaatkan *VoIP*. Hasil yang diperoleh yaitu:

A. Call (Telepon). Pengujian pertama adalah melakukan panggilan antar *client* melalui jaringan *wifi* yang sama meggunakan telepon

Android dan aplikasi client CSipSimple. Akun client yang akan digunakan adalah 001/kepalasekolah dan 002/wakilkepala untuk pengujian panggilan. panggilan berhasil dikalukan, baik client 001 dan client 002 samasama mendengar suara satu sama lain.

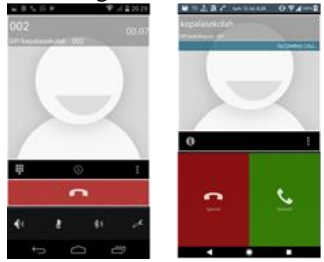

Sumber: Dokumen Pribadi

- Gambar 43 *Client* 001/kepalasekolah menghubungi *Client* 002/wakilkepala
- **B.** Call Record (Merekam saat panggilan). Pada saat panggilan berlangsung, kedua pihak yang sedang berkomunikasi dapat merekam panggilan secara langsung. Hasil yang akan didapat berupa *file* suara yang isinya adalah rekaman percakapan yang berlangung saat itu.

| SIP/guna | End<br>Trans<br>Trans | sfer to nu | 00.06<br>imber<br>ill | 18-07-13<br>_001@11 | 1_20430<br>92_168, | ama inter<br>18sip<br>.0_100_<br>0.43 | nal / Cl |
|----------|-----------------------|------------|-----------------------|---------------------|--------------------|---------------------------------------|----------|
|          | Hold                  | rd<br>D    | 1                     |                     |                    |                                       |          |
|          | •                     | •          |                       |                     |                    |                                       |          |
| 41       | x                     | \$1        | ð                     |                     |                    |                                       | 0        |

Sumber: Dokumen Pribadi

Gambar 44 Pilihan untuk merekam dan hasil rekaman percakapan saat panggilan berlangsung

#### percakapan saat panggilan berlan

# Analisis

Hasil pada pengujian sistem komunikasi berbasis VoIP dengan menggunakan Raspberry Pi yang sudah terinstal RasPBX (Asterisk + FreePBX) dan tersambung di jaringan lokal yang ada di SMK Al-Insan Terpadu Cilegon, bahwa server VoIP (Raspberry Pi), dapat menangani panggilan dua arah yang dilakukan oleh client menggunakan akun yang sebelumnya dibuat di web admin FreePBX. Selanjutnya didapatkan beberapa point penting pada saat pengujian berlangsung.

#### Gangguan

Pada saat sedang melakukan telepon antar-*client*, didapatkan beberapa masalah sebagai berikut:

- 1. Jika komunikasi antar-*client* dilakukan dengan jarak kurang dari 10m, menyebabkan *intervensi* gelombang.
- 2. *Magnet* dari *speaker* telepon pintar *client* menyebabkan gangguan yang cukup mengganggu.
- 3. Terjadi gangguan *frekuensi overleaving* yang terdapat pada *channel WiFi* 2,4GHz.

### Jangkauan jaringan

*Point* kedua adalah jarak dari komunikasi antar*client*, variasi jarak komunikasi yang dapat dilakukan dibagi menjadi 2 yaitu:

- 1. Di dalam ruangan, jarak jangkauan dapat mencapai 50m dengan kondisi terdapat beberapa tembok penghalang.
- 2. Diluar ruangan, jarak jangkauan dapat mencapai 100m dengan kondisi ruangan terbuka seperti lapangan.

Efek yang dihasikan dari jarak jangkauan terjauh adalah terjadinya *delay*. *Delay* paing lama terjadi sampai kurang lebih 2 detik

## Pengiriman teks

Secara *default*, RasPBX dapat mendukung pengiriman teks. Namun aplikasi client CsipSimple belum dapat mendukung protokol pengiriman teks yang disediakan oleh RasPBX. dan Asterisk waiib dikonfigurasi namun terkendala dengan cara menkonfigurasi Asterisk yang terpasang pada Raspberry Pi. Namun tidak menjadi masalah yang besar karena layanan yang dibutuhkan adalah layanan telepon antarclient.

#### **V PENUTUP**

#### Kesimpulan

Berdasarkan hasil pembahasan dari penerapan Voice Over Internet Protocol (VoIP) menggunakan Raspberry Pi berbasis sistem operasi RasPBX di SMK Al-Insan Terpadu Cilegon dapat diambil kesimpulan:

- 1. Implementasi layanan komunikasi berbasis *VoIP* yang dilakukan pada SMK Al-Insan Terpadu Cilegon dapat diterapkan dengan menggunakan *Raspberry Pi* bersistem operasi *RasPBX* (*Asterisk* + *FreePBX*) sebagai layanan komunikasi untuk mempermudah komunikasi antar guru dan staff di lingkungan sekolah.
- 2. Komunikasi berbasis Teknologi *VoIP* dapat menekan pengeluaran pada masing-masing pemilik telepon genggam karena dilakukan dengan memanfaatkan jaringan komputer LAN yang ada di SMK Al-Insan Terpadu Cilegon

#### Saran

Peneliti menyadari bahwa masih banyak sekali kekurangan dan kelemahan dan masih perlu dikembangkan menjadi lebih baik. Oleh sebab itu kami menyarankan beberapa hal sebagai berikut:

- 1. Jaringan komputer yang ada di sekolah agar dapat diperbesar jangkauannya, terutama konektivitas *nirkabel* sehingga komunikasi dapat dilakukan di seluruh lingkup sekolah.
- 2. Karena sistem yang diterapkan belum bisa mengirimkan pesan teks dan *telekonferensi*, sekiranya bisa dikembangkan lagi agar sistem dapat menggunakan kedua fitur ini mengingat *Asterisk* mendukung fitur tersebut.
- Semua koneksi yang terhubung dengan jaringan yang ada disekolah, bergantung kepada spesifikasi dari perangkat jaringan yang digunakan di sekolah.

#### DAFTAR PUSTAKA

Andi. (2015). Membangun Sistem jaringan Komputer untuk Pemula. Yogyakarta: C.V ANDI OFFSET.

- Angga, Muamar. (2017). Apa Itu Raspberry Pi? Dan Apa Perbedaan Versi Lama Dengan Yang Baru. [Online]. Tersedia: https://news.ralali.com/apa-ituraspberry-pi/ [13 Juli 2018].
- Arta, Yudhi. (2015). "Asterisk : Implementasi Voice Over Internet Protocol (Voip) Pada Biro Administrasi Informatika Teknologi Universitas Islam Riau." Jurnal SAINS. Vol. 4 No. (1). 562-568
- Astriani, Dwiarum. (2013). *Teknologi VoIP*. [Online]. Tersedia: http://ilmukomputer.org/2013/01/31/teknologivoip/ [13 Juli 2018].
- Irawati, I. D. Yovita, L. V. dan Wibowo, T. A. (2015). *Jaringan Komputer dan Data Lanjut*. Yogyakarta: Deepublish.
- Maryono, Y. Dan Istiana, B. P. (2008). *Teknologi* informasi & komunikasi 3. Bogor: Quadra.
- Narmadi, H. (2009). Istilah Telekomunikasi IAX Inter Asterisk Exchange. [Online]. Tersedia: http://hari.narmadi.net/telekomunikasi/istilahtelekomunikasi-iax-inter-asterisk-exchangeprotocol. [13 Juli 2018].
- Noersasongko, E. dan Andono, P. N. (2013). *Mengenal Dunia Komputer*. Jakarta: PT Elex Media Komputindo.
- Raharja, Anto. (2013). Softphone Android gratis untuk VoIP Rakyat. [Online]. Tersedia: https://www.google.co.id/amp/s/antonraharja.com 2013/07/09/ softphone-android-gratis-untuk-voiprakyat/amp/. [23 agustus 2018].
- Rumah, Belajar. (2018). *Protokol-protokol Penunjang VoIP*. [Online]. Tersedia: https://sumberbelajar.belajar.kemdikbud.go.id/sum berbelajar/tampil/VoiP-31/konten4.html. [13 Juli 2018].
- Saputra, E. dan Lestari, I. (2014). "Membangun Aplikasi Chatting Dengan Penerjemah Otomatis Berbasis Mobile." Jurnal Ilmiah Komputer dan Informatika, Vol 4, No 2. Oktober 2015. ISSN 2089-9033.
- Sofana, Iwan. (2015). Membangun Jaringan Komputer Mudah membuat jaringan komputer (Wired & Wireless) untuk Pengguna Windows dan Linux. Bandung: Iinformatika Bandung.
- Sugeng, W. (2008). *Membangun Telepon Berbasis* VoIP. Bandung: Informatika.
- Suharjo, W. dan Nugroho, G. K. (2013). "Pemberdayaan Voip Di Ict Center Smkn1 Klaten." Journal Speed – Sentra Penelitian Engineering dan Edukasi. Vol. 3 No. (3). 59-68.
- Supriyanto. (2013). "*Jaringan Dasar 1.*" Jakarta: kementerian pendidikan dan kebudayaan.
- Syafrizal, Melwin. (2005). *Pengantar Jaringan Komputer*. Yogyakarta: C.V ANDI OFFSET.
- Tagor, C. dan Sani, A. (2014). "Pemanfaatan Jaringan Wifi Di Lingkungan Usu Untuk Komunikasi Voip Menggunakan Terminal Telepon Genggam." SINGUDA ENSIKOM. Vol. 8 No. (3). 152-157.
- Unsera. (2018). Pedoman Penulisan Karya Ilmiah UNSERA. Serang: UNSERA.

- Wibowo, A. T. dan Windarti, T. (2014). "Implementasi Teknologi VoIP dan e-Jabber Memanfaatkan Infrastruktur Jaringan Komputer (wifi)." *Jurnal Teknologi*. Vol. 7 No. (1). 6-11.
- Wulandari, Rika. (2016). "Analisis QoS (Quality Of Services) pada jaringan internet (studi kasus: UPT Loka Uji Teknik Penambangan Jampang Kulon – LIPI)." Jurnal teknik informatika dan sistem informasi. Vol. 2 No. (2). 162-172.
- Yuniati, Y. et all (2014). "Analisa perancangan server voip (voice internet protocol) dengan opensource asterisk dan vpn (virtual private network) sebagai pengaman jaringan antar client." Jurnal Sains, Teknologi dan Industri. Vol. 12. No (1) 112-121.
- Zakaria, Muhammad. (2018). Pengertian topologi jaringan komputer dan macam-macamnya. [Online]. Tersedia: https://www.nesabamedia.com/topologi-jaringankomputer/ [08 Agustus 2018].